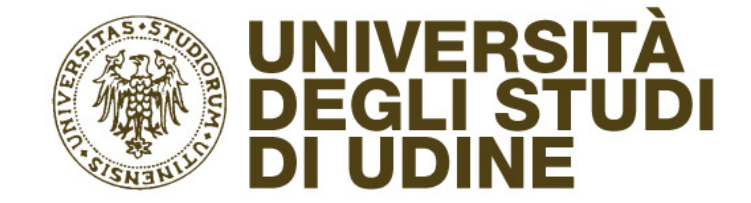

# Arduino - Introduzione

Nozioni di base, la scheda, ambiente di programmazione, interfacciamento di sensori ed attuatori

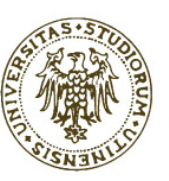

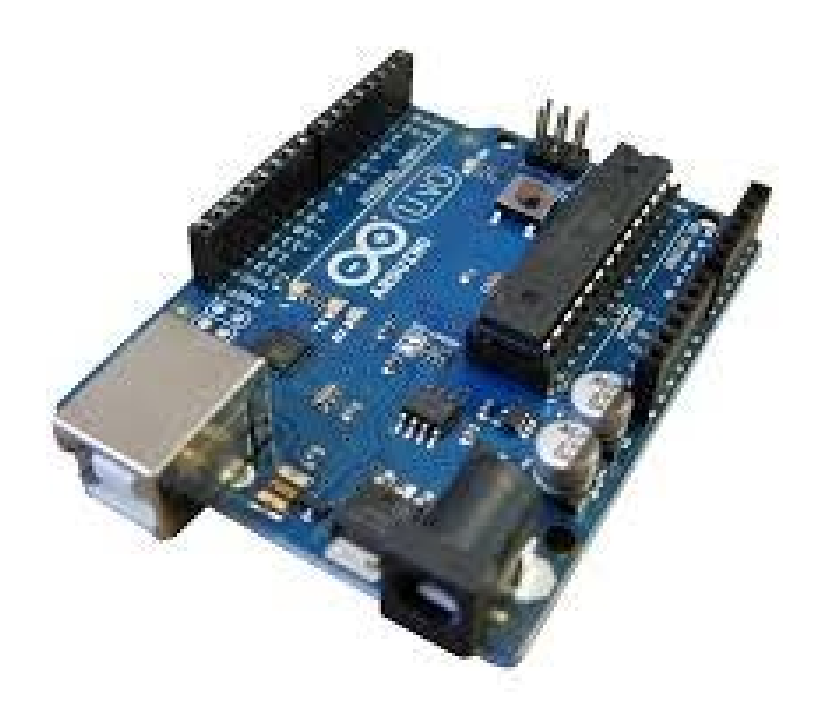

# Parte I

Arduino

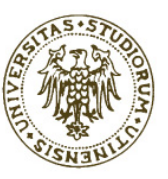

## Cos'è Arduino

- Arduino (<u>https://www.arduino.cc/</u>) è una piattaforma open-source di prototipazione elettronica (nato ad opera di italiani ad Ivrea, nel 2005).
- È stata ideata per <u>rendere facile l'interazione di un sistema di calcolo con l'ambiente</u> <u>circostante</u> utilizzando una grande varietà di sensori, motori ed altri attuatori.
- Il microprocessore sulla scheda si programma mediante un insieme di funzioni C/C++ usando un ambiente di sviluppo derivato da Wiring (a sua volta basato su Processing).
- I progetti sviluppati con Arduino
  - possono funzionare controllati direttamente dal software sulla scheda (modalità stand-alone),
  - oppure possono comunicare con software in esecuzione su un computer (per esempio Processing).
- Esistono molte versioni della scheda Arduino e molti prodotti basati su di essa:
  - <u>https://www.arduino.cc/en/Main/Products</u>

#### Tipi di schede Arduino

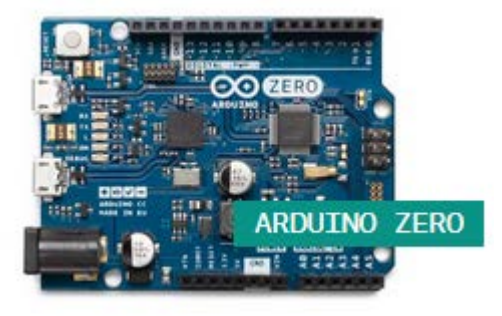

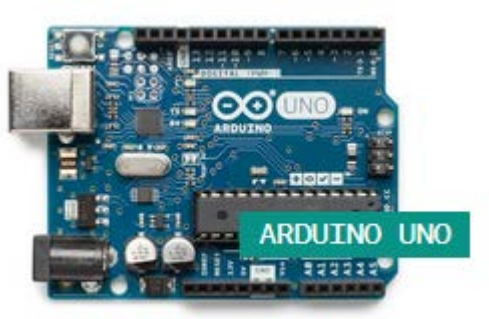

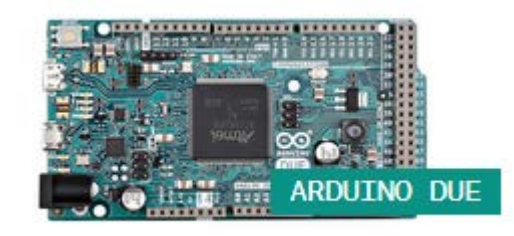

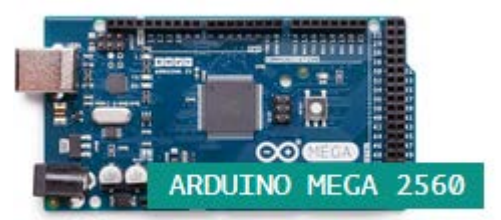

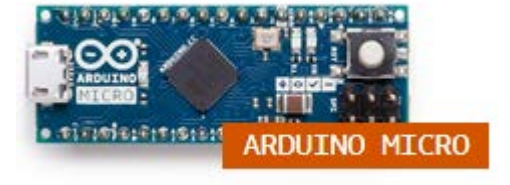

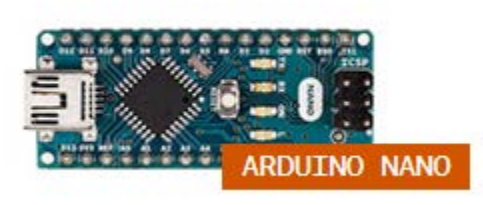

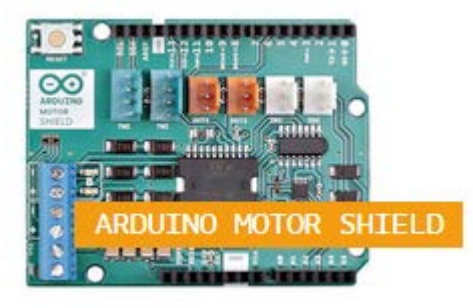

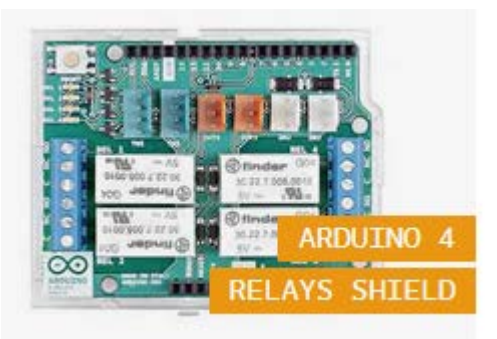

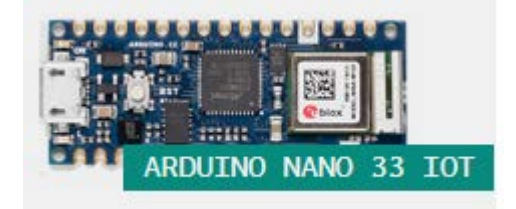

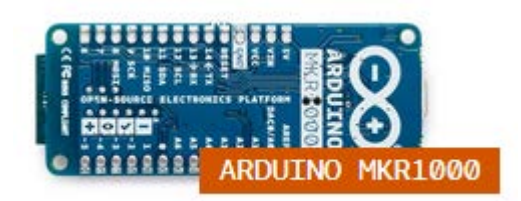

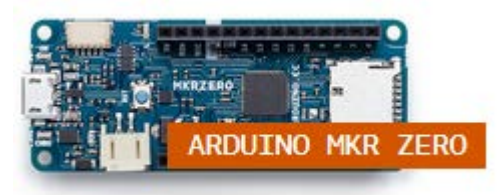

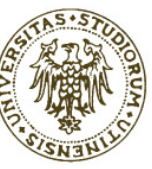

#### Programmare Arduino

- Arduino si può programmare tramite l'apposito IDE, scaricabile da:
  - https://www.arduino.cc/en/Main/Software
- Nei successivi esempi programmeremo la board con l'IDE di Arduino.

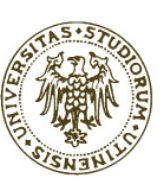

#### La scheda Arduino Uno

Prodotto a partire dal 2010 Microcontroller: ATmega328 14 digital input/output (I/O) pins 6 analog input pins

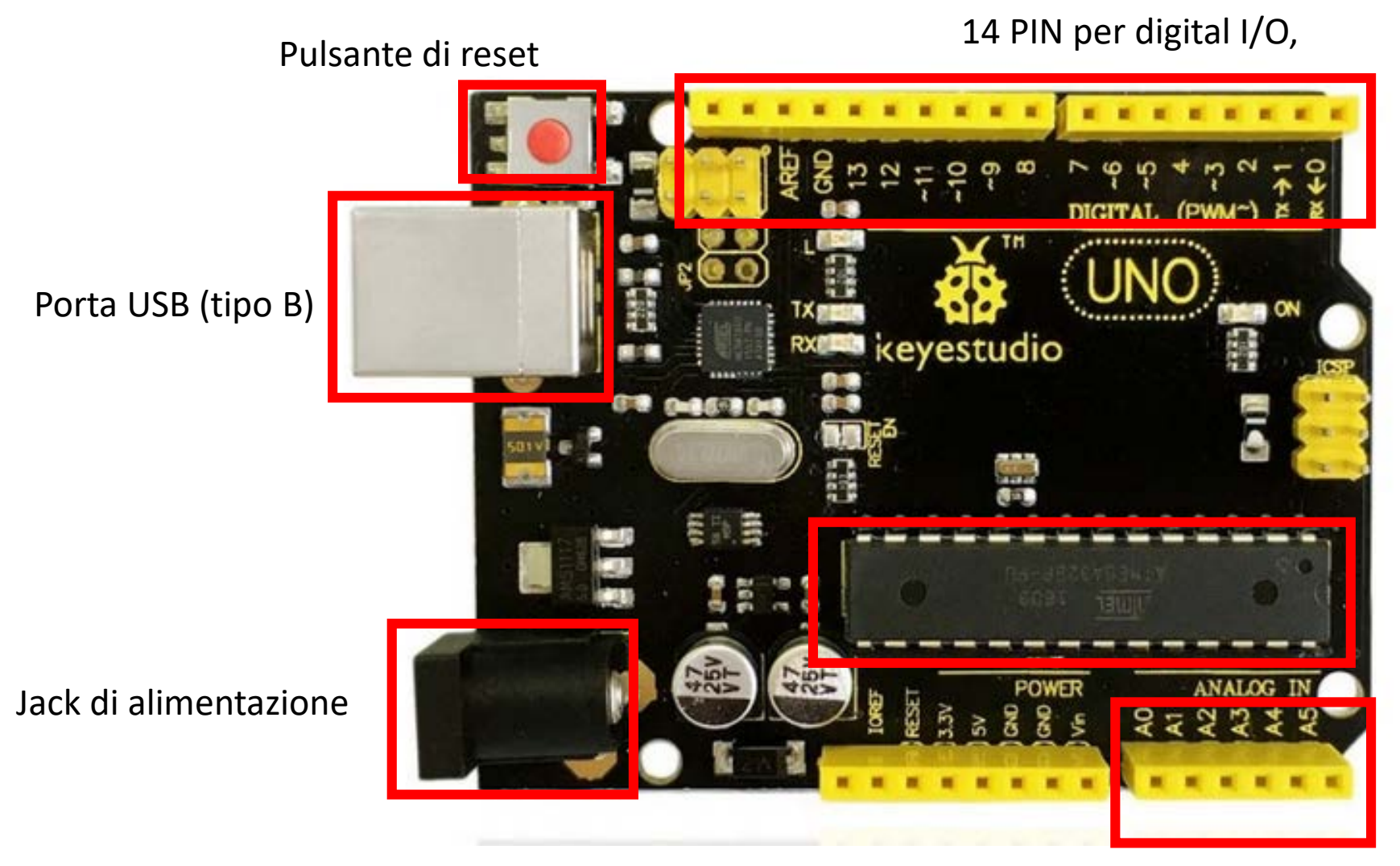

ATmega328P, 8 bit, 16 MHz

6 PIN per analog input

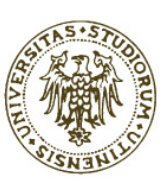

#### Segnali digitali e analogici

- Un segnale analogico è un segnale continuo e la sua caratteristica variabile è una rappresentazione di un'altra quantità variabile nel tempo.
- Un segnale digitale utilizza valori discreti. Sebbene le rappresentazioni digitali siano discrete, le informazioni rappresentate possono essere discrete o continue.
- Per l'utilizzo con Arduino bisogna convertire i segnali continui in segnali digitali (tramite l'uso di ADC: Analog to Digital Converter).

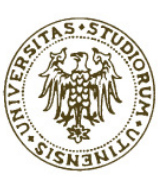

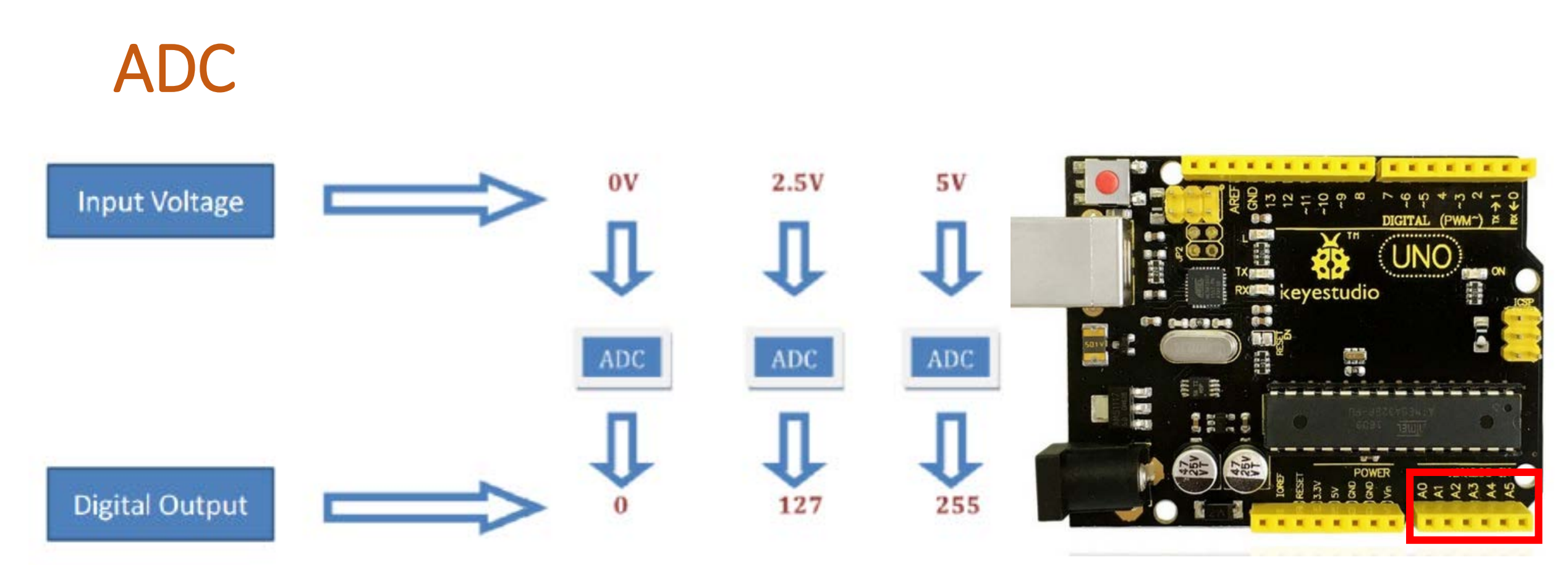

6 PIN per ADC

- La scheda Arduino Uno contiene 6 pin per ADC.
- La risoluzione della conversione da analogico a digitale è di 10 bit.
- Ciò significa che le tensioni di ingresso tra 0V e 5V sono mappate in valori interi compresi tra 0 e 1023.

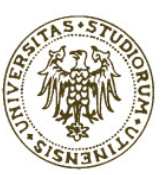

#### Libreria di Arduino

- La documentazione di riferimento del linguaggio è reperibile all'indirizzo <u>https://www.arduino.cc/reference/en/</u>
- Le due funzioni che devono essere implementate sono setup() e loop().
- Le funzioni di libreria principali usate negli esempi sono:
  - Serial.begin()
  - Serial.print()/Serial.println()
  - pinMode()
  - digitalRead()/digitalWrite()
  - analogRead()/analogWrite()
  - Servo motor → motor.attach() e motor.write()
  - map()
  - delay()

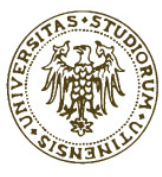

#### Setup e Loop

```
void setup()
// initialization of variables, pin modes, libraries
// run once after each power up or reset
void loop()
   loops the content consecutively
// allowing the program to change and respond
```

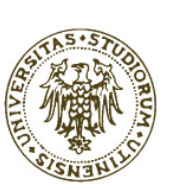

#### Selezionare la scheda in Arduino IDE

#### sketch\_aug30a | Arduino 1.8.13 File Modifica Sketch Strumenti Aiuto Formattazione automatica Ctrl+T Archivia sketch... Correggi codifica e ricarica sketch aug30a Gestione librerie... Ctrl+Maiusc+I void setup Monitor seriale Ctrl+Maiusc+M // put y Plotter seriale Ctrl+Maiusc+L ce: WiFi101 / WiFiNINA Firmware Updater Scheda: "Arduino Uno" Gestore schede... Porta: "COM6" Arduino AVR Boards Arduino Yún Acquisisci informazioni sulla scheda void loop( ESP32 Arduino Arduino Uno Arduino Duemilanove or Diecimila ESP8266 Boards (2.7.4) // put y Programmatore: "AVRISP mkII" Arduino Nano Scrivi il bootloader Arduino Mega or Mega 2560 Arduino Mega ADK

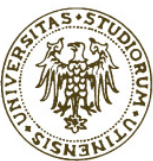

### Selezionare la porta in Arduino IDE

sketch\_aug30b | Arduino 1.8.13 Gestione dispositivi 븗 File Modifica Sketch Strumenti Aiuto Azione Visualizza ? File Formattazione automatica Ctrl+T ? 9 34 Archivia sketch... a Controller di archiviazione Correggi codifica e ricarica sketch aug30b Controller IDE ATA/ATAPI Gestione librerie... Ctrl+Maiusc+L Controller USB (Universal Serial Bus) void setup Monitor seriale Ctrl+Maiusc+M Dispositivi biometrici Dispositivi delle tecnologie di memoria // put y Plotter seriale Ctrl+Maiusc+L ce: Dispositivi di acquisizione immagini Dispositivi di sicurezza WiFi101 / WiFiNINA Firmware Updater to sistema 🔁 🔁 Scheda: "Arduino Uno" Dispositivi software ۲ Fotocamere Porte seriali Porta: "COM6" Human Interface Device (HID) Acquisisci informazioni sulla scheda CNCA0 void loop( Input e output audio **CNCBO** // put y Lettori smart card Programmatore: "AVRISP mkll" **COM14** Monitor Scrivi il bootloader Mouse e altri dispositivi di puntamento **COM15** Porte (COM e LPT)  $\sim$ COM6 com0com - serial port emulator (COM14) 

com0com - serial port emulator (COM15)

Processori

Silicon Labs CP210x USB to UART Bridge (COM6)

# Parte II

Shield, sensori ed attuatori

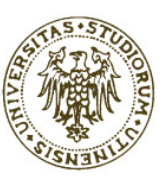

#### Il LED on-board di Arduino (sketch: LED\_13.ino)

- La porta digitale 13 (PIN 13) permette anche di interagire con il vicino LED interno alla scheda.
- Il codice seguente alterna per il LED interno dei cicli di accensione (per 5 secondi) e di spegnimento (per 5 secondi):

```
#define LED_PIN 13
#define TIME_ON 5000
#define TIME_OFF 5000

void setup() {
    pinMode(LED_PIN, OUTPUT);
    }
void loop() {
    digitalWrite(LED_PIN, HIGH);
    delay(TIME_ON);
    delay(TIME_OFF);
    LED "on-board"
```

#### II LED

- Il LED (Light Emitting Diode) è un dispositivo che si serve della capacità di alcuni materiali semiconduttori di produrre fotoni attraverso un fenomeno di emissione spontanea.
- Nel kit è montato su una scheda con le opportune resistenze, un transistor e tre pin per facilitarne la connessione:

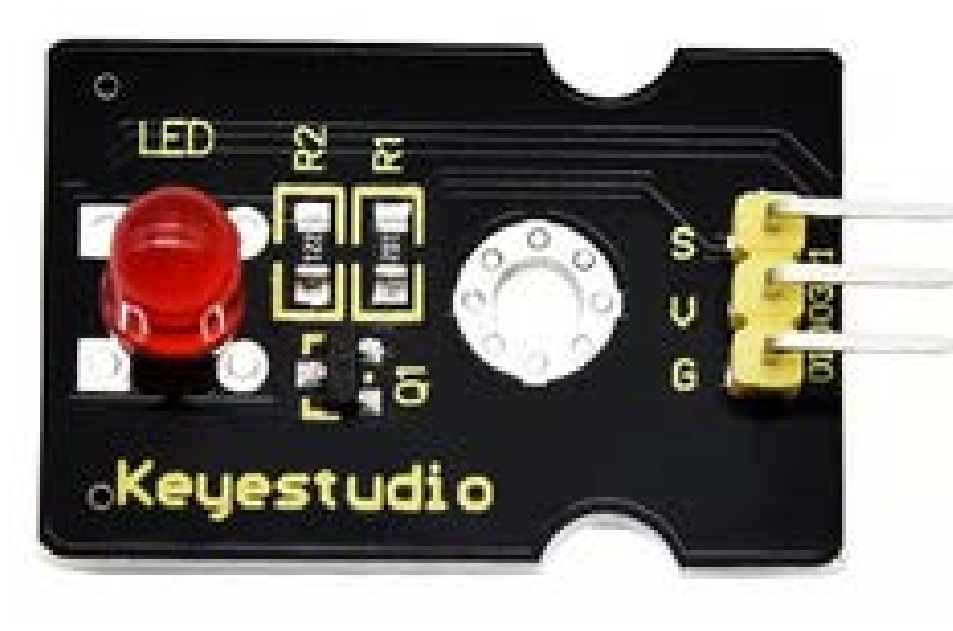

S – Signal (segnale)V – Voltage (tensione)G – Ground (terra)

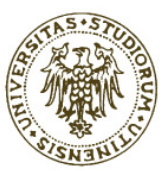

#### **Sensor Shield**

- Per facilitare le connessioni alla scheda Arduino e/o per espanderne le capacità, spesso si ricorre ai cosiddetti «shield», ovvero, delle schede elettroniche che si innestano sui PIN di Arduino.
- Nel kit è presente il Sensor Shield:

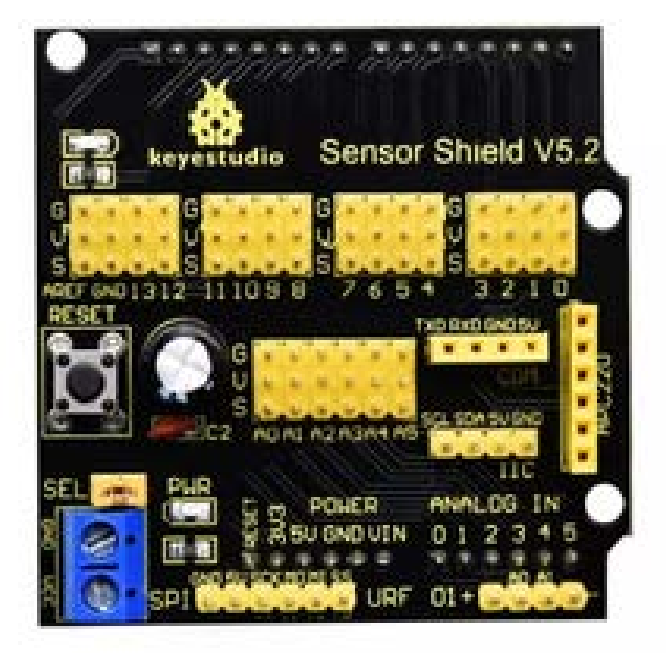

![](_page_15_Picture_4.jpeg)

![](_page_16_Figure_0.jpeg)

![](_page_16_Picture_1.jpeg)

![](_page_17_Picture_0.jpeg)

 L'altro shield presente nel kit serve a pilotare tramite la scheda Arduino Uno dei motori a corrente continua alimentati da sorgenti esterne (batterie) erogando un'intensità di corrente fino a 2A.

![](_page_17_Picture_2.jpeg)

![](_page_17_Picture_3.jpeg)

### Montaggio dei due shield

• Connettere prima lo shield L298P ad Arduino:

![](_page_18_Picture_2.jpeg)

![](_page_18_Picture_3.jpeg)

 In seguito connettere il Sensor Shield sopra lo shield L298P:

![](_page_18_Picture_5.jpeg)

![](_page_18_Picture_6.jpeg)

![](_page_18_Picture_7.jpeg)

#### Accendere un LED esterno (sketch: LED\_On.ino)

ensor Shield V5.2

keyestudio

REF GND 1312 11109 8

#### Codice:

#define LED\_PIN 12

#define TIME\_ON 7000

#define TIME\_OFF 3000

void setup() {

pinMode(LED\_PIN, OUTPUT); // Configuro il pin come OUTPUT

#### void loop() {

// Accendo il LED

#### digitalWrite(LED\_PIN, HIGH);

// Pausa (7 sec.)

#### delay(TIME\_ON);

// Spengo il LED

#### digitalWrite(LED\_PIN, LOW);

![](_page_19_Picture_14.jpeg)

// Pausa (3 sec.)

delay(TIME\_OFF);

![](_page_19_Picture_17.jpeg)

### Far lampeggiare un LED (sketch: LED\_Delay.ino) Supponiamo di voler variare la luminosità del LED da minima a massima e viceversa:

void loop() {

```
#define LED_PIN 12
#define PERIOD 30
#define STEP 2
int time_on, inc;
void setup() {
   pinMode(LED_PIN, OUTPUT);
   time_on=0;
   inc=1;
```

![](_page_20_Picture_2.jpeg)

Cosa succede variando il valore di PERIOD e/o STEP?

Pulse Width Modulation (PWM) modulazione di larghezza di impulso (sketch: LED Fade.ino) Possiamo variare la luminosità del LED anche usando la funzione analogWrite() su un PIN che supporti la PWM (PIN il cui numero è preceduto da una ~, ovvero, i PIN 3, 5, 6, 9, 10 e 11): void loop() { #define LED\_PIN 10 for(int i=0; i<=255; i+=5) {</pre> #define PAUSE\_TIME 30 analogWrite(LED\_PIN, i); delay(PAUSE\_TIME); void setup() { for(int i=255; i>=0; i-=5) { pinMode(LED\_PIN, OUTPUT); analogWrite(LED\_PIN, i); delay(PAUSE TIME);

![](_page_22_Picture_0.jpeg)

 Il fotoresistore è un componente la cui resistenza è inversamente proporzionale alla quantità di luce che lo colpisce.

![](_page_22_Picture_2.jpeg)

![](_page_22_Picture_3.jpeg)

#### Connessione del fotoresistore

 La connessione è sul PIN analogico A0 (attenzione alla successione dei cavetti: nero -> Ground, rosso -> tensione, giallo -> segnale A0):

![](_page_23_Picture_2.jpeg)

![](_page_23_Picture_3.jpeg)

#### Codice di test (Photoresistor.ino)

```
#define sensorPin A0 // imposta il pin del fotoresistore
void setup() {
   Serial.begin(9600);
}
void loop() {
   int sensorValue = analogRead(sensorPin); // legge il valore del sensore
   Serial.println(sensorValue); // stampa il valore letto sulla seriale
   delay(500); // attende mezzo secondo
}
```

![](_page_24_Picture_2.jpeg)

#### Monitor della porta seriale

![](_page_25_Figure_1.jpeg)

![](_page_25_Picture_2.jpeg)

<

Arduino Uno su COM6

#### Fotoresistore e LED

#### • Ricolleghiamo il LED al PIN digitale 10:

```
#define analogInPin A0
#define analogOutPin 10
```

```
void setup() {
   Serial.begin(9600);
}
```

Coprendo il fotoresistore, il LED emana meno luce

```
void loop() {
    int sensorValue = analogRead(analogInPin);
    // mappa il valore (da 0 a 1023) nell'intervallo 0-255:
    int outputValue = map(sensorValue, 0, 1023, 0, 255);
    analogWrite(analogOutPin, outputValue);
    Serial.println(sensorValue);
    // attende 2 ms per fare in modo che l'ADC stabilizzi il segnale
    delay(2);
```

![](_page_26_Picture_6.jpeg)

![](_page_27_Picture_0.jpeg)

![](_page_27_Picture_1.jpeg)

#### Codice (Ultrasonic.ino)

```
#define trigPin 5
                    // Trigger
#define echoPin 4
                   // Echo
void setup() {
  Serial.begin (9600);
  pinMode(trigPin, OUTPUT);
  pinMode(echoPin, INPUT);
void loop() {
  // Il segnale di trigger deve restare HIGH per almeno 10 ms.
  // Quindi si emette prima un breve segnale LOW, per assicurare il rilevamento del trigger HIGH:
  digitalWrite(trigPin, LOW);
  delayMicroseconds(2);
  digitalWrite(trigPin, HIGH);
  delayMicroseconds(10);
  digitalWrite(trigPin, LOW);
  // duration è la durata in ms dall'emissione del ping alla ricezione dell'echo per riflessione da un oggetto.
  long duration = pulseIn(echoPin, HIGH);
  // Conversione del tempo in distanza
  long cm = (duration/2) / 29.1; // divisione per 29.1 o moltiplicazione per 0.0343
  Serial.print(cm);
  Serial.print("cm");
  Serial.println();
  delay(250);
```

#### Monitor della seriale

| © COM6                                                                  | _   |             | ×      |
|-------------------------------------------------------------------------|-----|-------------|--------|
|                                                                         |     |             | Invia  |
| 19cm                                                                    |     |             | ^      |
| 19cm                                                                    |     |             |        |
| 19cm                                                                    |     |             |        |
| 20cm                                                                    |     |             |        |
| 18cm                                                                    |     |             |        |
| 18cm                                                                    |     |             |        |
| 20cm                                                                    |     |             |        |
| 18cm                                                                    |     |             |        |
| 22 cm                                                                   |     |             |        |
| 21cm                                                                    |     |             |        |
| 1203cm                                                                  |     |             |        |
| 1203cm                                                                  |     |             |        |
| 20cm                                                                    |     |             |        |
| 22 cm                                                                   |     |             |        |
| 21cm                                                                    |     |             |        |
|                                                                         |     |             | ~      |
| Scorrimento automatico Visualizza orario Entrambi (NL & CR) 🗸 9600 baud | ∼ F | Ripulisci I | output |

![](_page_29_Picture_2.jpeg)

### Variante con LED (Ultrasonic\_LED.ino)

- Con l'aggiunta di un LED si può aggiungere un allarme visivo.
- Basta collegare il LED al solito pin 10 ed aggiungere al loop le righe seguenti, prima della sua fine:

```
if (cm>=2 && cm<=10)
```

digitalWrite(alarm, HIGH);

```
delay(1000);
```

```
digitalWrite(alarm, LOW);
```

```
delay(1000);
```

 Dove alarm è definito tramite la direttiva seguente: #define alarm 10

![](_page_30_Picture_9.jpeg)

### Pannello di LED (8x16)

![](_page_31_Picture_1.jpeg)

![](_page_31_Picture_2.jpeg)

### Sketch di esempio (LED\_Panel.ino)

• Disegna in successione 4 immagini sul pannello:

![](_page_32_Picture_2.jpeg)

![](_page_32_Picture_3.jpeg)

## Codifica delle immagini (I)

- Le immagini sono codificate nella matrice unsigned char table[4][16]
- Ogni immagine è rappresentata da 16 numeri esadecimali (ogni numero rappresenta la configurazione acceso/spento degli 8 LED di una colonna del pannello):

0x00,0x00,0x00,0x00,0x26,0x41,0x86,0x80,0x80,0x80,0x86,0x41,0x26,0x00,0x00,0x00

0x00,0x00,0x00,0x00,0x1C,0x22,0x42,0x84,0x42,0x22,0x1C,0x00,0x00,0x00,0x00

![](_page_33_Picture_5.jpeg)

0x00,0x00,0x00,0x00,0x20,0x44,0x42,0x84,0x80,0x84,0x42,0x44,0x20,0x00,0x00,0x00

0x00,0x00,0x00,0x00,0xC0,0x40,0xF8,0xD8,0x7E,0xFF,0xC0,0x00,0x00,0x00,0x00,0x00

#### Codifica delle immagini (II)

|  | 0    | 0    | 0    | 0    | 0    | 0    | 0    | 0    | 0    | 0    | 0    | 0    | 0     | 0    | 0     | 0     |
|--|------|------|------|------|------|------|------|------|------|------|------|------|-------|------|-------|-------|
|  | 0    | 0    | 0    | 0    | 0    | 0    | 1    | 1    | 0    | 1    | 1    | 0    | 0     | 0    | 0     | 0     |
|  | 0    | 0    | 0    | 0    | 0    | 1    | 0    | 0    | 1    | 0    | 0    | 1    | 0     | 0    | 0     | 0     |
|  | 0    | 0    | 0    | 0    | 0    | 1    | 0    | 0    | 0    | 0    | 0    | 1    | 0     | 0    | 0     | 0     |
|  | 0    | 0    | 0    | 0    | 0    | 1    | 0    | 0    | 0    | 0    | 0    | 1    | 0     | 0    | 0     | 0     |
|  | 0    | 0    | 0    | 0    | 0    | 0    | 1    | 0    | 0    | 0    | 1    | 0    | 0     | 0    | 0     | 0     |
|  | 0    | 0    | 0    | 0    | 0    | 0    | 0    | 1    | 0    | 1    | 0    | 0    | 0     | 0    | 0     | 0     |
|  | 0    | 0    | 0    | 0    | 0    | 0    | 0    | 0    | 1    | 0    | 0    | 0    | 0     | 0    | 0     | 0     |
|  | Î    |      |      |      |      |      |      |      |      |      | Î    |      | Î     |      | Î     |       |
|  | 0×00 | 0×00 | 0×00 | 0×00 | 0×00 | 0x1C | 0x22 | 0x42 | 0x84 | 0x42 | 0x22 | 0x1C | 00×00 | 0×00 | 00×00 | 00×00 |

![](_page_34_Picture_3.jpeg)

#### Esercizio

 Aggiungere una nuova linea alla variabile table in modo che codifichi la stringa «HELLO».

![](_page_35_Picture_2.jpeg)

![](_page_35_Picture_3.jpeg)

**Suggerimento:** utilizzare <u>la calcolatrice di Windows</u> per trasformare i pattern di 0 e 1 (spento/acceso) in numeri esadecimali

![](_page_36_Picture_0.jpeg)

• Si tratta di un tipo di **motore** che **può ruotare di 180 gradi**: gli impulsi ricevuti dicono al motore quale posizione assumere.

![](_page_36_Picture_2.jpeg)

![](_page_36_Picture_3.jpeg)

#### Servomotore: connessione al Sensor Shield

Connessione del cavo al PIN 8:

![](_page_37_Picture_2.jpeg)

![](_page_37_Picture_3.jpeg)

#### Servomotore: codice (sketch Servo.ino)

```
#include <Servo.h>
#define MOTOR_PIN 8
#define SERIAL_SPEED 9600
```

// PIN (digitale) del Servomotore

```
void setup() {
```

Servo motor;

```
motor.attach(MOTOR_PIN);
Serial.begin(SERIAL_SPEED);
```

```
delay(1000);
```

```
}
void loop() {
    int val=-1;
```

```
if (Serial.available()) {
   val = Serial.parseInt();
   Serial.readStringUntil('\n');
}
if (val >= 0 && val <= 180) {
   Serial.println(val);
}</pre>
```

![](_page_38_Picture_8.jpeg)

![](_page_38_Picture_9.jpeg)

#### Motore a corrente continua (DC Motor)

 Un motore a corrente continua converte energia elettrica in energia meccanica.

![](_page_39_Picture_2.jpeg)

![](_page_39_Picture_3.jpeg)

Quando la corrente scorre negli avvolgimenti, si genera un campo magnetico intorno al rotore. La parte sinistra del rotore è respinta dal magnete di sinistra ed attirata da quello di destra. Analogamente fa la parte in basso a destra. La coppia genera la rotazione. (Fonte: Wikipedia)

![](_page_39_Picture_5.jpeg)

#### Connessioni dei motori e della batteria

![](_page_40_Picture_1.jpeg)

![](_page_40_Picture_2.jpeg)

#### Attenzione alle connessioni (fili rossi e neri)

Sbagliare la connessione dei motori li porterà a girare in senso opposto a quello previsto.

Attenzione alla polarità delle batterie quando vengono inserite nel portabatterie.

Attenzione a collegare correttamente i fili del portabatterie allo shield L298P.

Usare il cacciavite a taglio per serrare i contatti.

![](_page_41_Picture_5.jpeg)

#### Schema delle connessioni e dei PIN

![](_page_42_Figure_1.jpeg)

#### Codice di test – Motor\_Test.ino (I)

#define ML\_Ctrl 13 // associa il pin di controllo di direzione del motore di sinistra #define ML\_PWM 11 // associa il pin di velocità del motore di sinistra #define MR\_Ctrl 12 // associa il pin di controllo di direzione del motore di destra #define MR PWM 3 // associa il pin di velocità del motore di destra

```
void setup() {
   pinMode(ML_Ctrl, OUTPUT); // imposta il pin della dir. del motore sinistro come output
   pinMode(ML_PWM, OUTPUT); // imposta il pin della vel. del motore sinistro come output
   pinMode(MR_Ctrl, OUTPUT); // imposta il pin della dir. del motore destro come output
   pinMode(MR_PWM, OUTPUT); // imposta il pin della vel. del motore destro come output
}
```

```
void loop() {
```

. . .

```
// va avanti
digitalWrite(ML_Ctrl,LOW); // direzione di rotazione del motore sinistro: avanti (LOW)
analogWrite(ML_PWM,200); // velocità del motore sinistro: 200
digitalWrite(MR_Ctrl,LOW); // direzione di rotazione del motore destro: avanti (LOW)
analogWrite(MR_PWM,200); // velocità del motore destro: 200
delay(2000); // attende 2s
```

![](_page_43_Picture_5.jpeg)

#### Codice di test – Motor\_Test.ino (II)

// va indietro

```
digitalWrite(ML Ctrl,HIGH); // direzione di rotazione del motore sinistro: indietro (HIGH)
analogWrite(ML PWM,200); // velocità del motore sinistro: 200
digitalWrite(MR Ctrl,HIGH); // direzione di rotazione del motore destro: indietro (HIGH)
analogWrite(MR PWM,200); // velocità del motore destro: 200
delay(2000);
                            // attende 2s
// gira a sinistra
digitalWrite(ML Ctrl,HIGH); // direzione di rotazione del motore sinistro: indietro (HIGH)
analogWrite(ML PWM,200);
                            // velocità del motore sinistro: 200
digitalWrite(MR Ctrl,LOW); // direzione di rotazione del motore destro: avanti (LOW)
analogWrite(MR PWM,200);
                            // velocità del motore destro: 200
delay(2000);
                            // attende 2s
// gira a destra
                           // direzione di rotazione del motore sinistro: avanti (LOW)
digitalWrite(ML Ctrl,LOW);
analogWrite(ML PWM,200);
                           // velocità del motore sinistro: 200
digitalWrite(MR Ctrl,HIGH); // direzione di rotazione del motore destro: indietro (HIGH)
analogWrite(MR PWM,200);
                            // velocità del motore destro: 200
delay(2000);
                           // attende 2s
// stop (azzera la velocità dei motori)
analogWrite(ML PWM,0);
                       // velocità del motore sinistro: 0
analogWrite(MR PWM,0);
                           // velocità del motore destro: 0
delay(2000);
                            // attende 2s
```

![](_page_44_Picture_3.jpeg)